## Instrukcja jak najłatwiej wyzerować ceny w kosztorysie i potem wprowadzić nowe

## 1. Wyzerowanie cen w kosztorysie

a. W głównym oknie RMS kosztorysu klikamy na ikonkę kalkulatora

| 🔣 HALA - Lista M                               |             |                                            |          |             |          |                |  |  |  |
|------------------------------------------------|-------------|--------------------------------------------|----------|-------------|----------|----------------|--|--|--|
| Zestawienie Składnik Sgrtowanie Zgwartośćlisty |             |                                            |          |             |          |                |  |  |  |
| 14                                             | R M S       | 👬 👘 🔥 🖓 • 🗅 😭 🏲 🗲 Gi 📰                     | W Pr Ozł | ! P ⊳?      |          |                |  |  |  |
| W                                              | Kod Prod    | /Kodyf. Nazwa                              | Jedn     | Limit Grupa | Cena     | Wartość KB 🛛 🔺 |  |  |  |
|                                                | 1040600 ETO | Lepik asfaltowy bez wypełniaczy na gorąco  | kg       | 705,6000    | 1,22     | 860,83         |  |  |  |
|                                                | 1110112 ETO | Blacha stalowa gruba powyżej 4,75-40 mm    | kg       | 430,5600    | 2,83     | 1 218,48       |  |  |  |
|                                                | 1320599 ETO | Drabiny z rur stalowych spawane            | kg       | 44,1600     | 5,64     | 249,06         |  |  |  |
|                                                | 1330203 ETO | Elektrody stalowe ER n/stopowe śred.3,25mm | szt      | 1 380,0000  | 0,18     | 248,40         |  |  |  |
|                                                | 1330205 ETO | Elektrody stalowe ER n/stopowe śred.5,00mm | 100 szl  | 0,8000      | 38,98    | 31,18          |  |  |  |
|                                                | 1330400 ETO | Gwoździe budowlane okrągłe,gołe            | kg       | 10,5936     | 0,00     | 0,00           |  |  |  |
|                                                | 1331702 ETO | Siatka Rabitza 10x10 mm                    | m2       | 449,2800    | 3,13     | 1 406,25 😑     |  |  |  |
|                                                | 1343599 ETO | Sruby z nakrętkami i podkładkami           | kg       | 0,5000      | 8,18     | 4,09           |  |  |  |
|                                                | 1361199 ETO | Trzpienie stal.do montażu konstrukcji stal | kg       | 5,5200      | 5,74     | 31,68          |  |  |  |
|                                                | 1511601 ETO | Farba olejna do gruntowania miniowa 60%    | dm3      | 10,4880     | 10,25    | 107,50         |  |  |  |
|                                                | 1540000 ETO | Acetylen techniczny rozpuszczony           | kg       | 33,1200     | 24,58    | 814,09         |  |  |  |
|                                                | 1540802 ETO | Tlen techniczny sprężony gat.1/II          | m3       | 99,3600     | 3,89     | 386,51         |  |  |  |
|                                                | 1562633 ETO | Płyty styropianowe grubości 8 cm           | m3       | 453,6000    | 148,60   | 67 404,96      |  |  |  |
|                                                | 1640900 ETO | Piasek filtracyjny                         | m3       | 0,2400      | 0,00     | 0,00           |  |  |  |
|                                                | 1640902 ETO | Żwirek filtracyjny                         | m3       | 0,4400      | 0,00     | 0,00           |  |  |  |
|                                                | 1800199 ETO | Cegły budowlane pełne                      | szt      | 60 436,8000 | 0,00     | 0,00           |  |  |  |
|                                                | 1800897 ETO | Pustaki UZ/138 18,8x8,8x13,8 cm            | szt      | 0,0000      | 0,00     | 0,00           |  |  |  |
|                                                | 1800899 ETO | Pustaki SZ/138 28,8x18,8x13,8 cm           | szt      | 0,0000      | 0,00     | 0,00           |  |  |  |
|                                                | 1810199 ETO | Bloki wapienno-piaskowe 25x12x22 cm        | szt      | 0,0000      | 0,00     | 0,00           |  |  |  |
|                                                | 1904899 ETO | Elementy prefabrykowane                    | szt      | 65,0000     | 3 200,00 | 208 000,00     |  |  |  |
|                                                | 2200151 ETO | Bloczki z bet.komórk.M 500-700 49x24x24cm  | szt      | 0,0000      | 0,00     | 0,00           |  |  |  |
|                                                | 2200852 ETO | Płytki z betonu komórkowego 49x24x12 cm    | szt      | 0,0000      | 0,00     | 0,00           |  |  |  |
|                                                | 2300200 ETO | Kit asfaltowy "Azbetol"                    | kg       | 192,5000    | 3,15     | 606,38         |  |  |  |
|                                                | 2301399 ETO | Papa smołowa izolacyjna                    | m2       | 121,4400    | 0,00     | 0,00           |  |  |  |
| ~                                              | 2301404 ETO | Roztwór asfalt. do izolacji "ABIZOL P-S"   | kg       | 86,4000     | 4,55     | 393,12         |  |  |  |
|                                                | 2301499 ETO | Roztwór asfaltowy do gruntowania           | kg       | 15,8400     | 0,00     | 0,00           |  |  |  |
|                                                | 2310477 ETO | Płyty z wełny min.twarde "120" grub.100 mm | m2       | 302,4000    | 0,00     | 0,00           |  |  |  |
|                                                | 2370699 ETO | Beton zwykły z kruszywa naturalnego        | m3       | 124.9608    | 243.21   | 30 391.72 🍸    |  |  |  |
|                                                |             |                                            |          |             | Zamknij  | Pomoc          |  |  |  |

b. W oknie Rekalkulacja cen składników w pole mnożnik wpisujemy wartość przez którą chcemy przemnożyć czyli zero

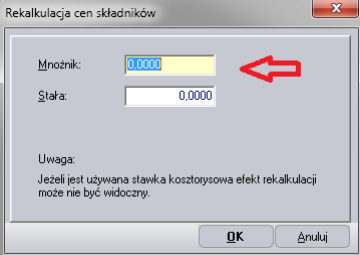

Okno służy do zmiany cen w kosztorysie / widocznych cennikach wg następującego wzoru: nowa Cena = stara cena \* mnożnik + część stała

- c. Klikamy OK.
- d. Czynności te wykonujemy dla robocizny , materiałów, sprzętu

## 2. Wprowadzenie cen z cennika do kosztorysu

- a. Klikamy myszką na przycisk 😕 lub używamy skrótu klawiaturowego Ctrl+W.
- b. Klikamy myszką na przycisk.
- c. Zaznaczamy odpowiedni cennik (podświetlamy go).
- d. Klikamy na przycisk "Zastąp
- 3. Ręczne wprowadzenie cen do kosztorysu
  - **a.** W głównym oknie RMS kosztorysu klikamy pierwszy składnik dwa razy
  - b. W oknie modyfikacja/zastępowanie składnika w pole cena wpisuje aktualna cen
  - c. Klikam następny i wpisuje cenę kolejnego składnika
  - d. Czynności te wykonujemy dla robocizny , materiałów, sprzętu

| 🗶 HALA - Lista M                                |                                                                                  |                                                    |                                    |  |  |  |  |  |  |
|-------------------------------------------------|----------------------------------------------------------------------------------|----------------------------------------------------|------------------------------------|--|--|--|--|--|--|
| Zestawienie Składnik Sontowanie Zawartość listy |                                                                                  |                                                    |                                    |  |  |  |  |  |  |
| 11                                              | D                                                                                | 1 Modyfikacja/za                                   | stępowanie składnika               |  |  |  |  |  |  |
|                                                 | R IVI S                                                                          |                                                    | Conul Regueia                      |  |  |  |  |  |  |
| W                                               | Kod Prod./K                                                                      | /Kodyf. Nazwa Ogoine drupy v                       | zeny r ozycje                      |  |  |  |  |  |  |
|                                                 | 1040600 ETO                                                                      | Lepik asfaltowy bez wypełniaczy na gorąco          | 🕏 o 🙏 o 🚝 🛛 ETO 🛛 🗖 🗖 🖉            |  |  |  |  |  |  |
|                                                 | 1110112 ETO                                                                      | Blacha stalowa gruba powyżej 4,75-40 mm            | PI                                 |  |  |  |  |  |  |
|                                                 | 1320599 ETO                                                                      | Drabiny z rur stalowych spawane Kort               | 1320599 - 033 🚍 RMS                |  |  |  |  |  |  |
|                                                 | 1330203 ETO                                                                      | Elektrody stalowe ER n/stopowe śred.3,25mm         |                                    |  |  |  |  |  |  |
|                                                 | 1330205 ETO                                                                      | Elektrody stalowe ER n/stopowe śred.5,00mm         | kg                                 |  |  |  |  |  |  |
|                                                 | 1330400 ETO                                                                      | Gwoździe budowlane okrągłe,gołe                    |                                    |  |  |  |  |  |  |
|                                                 | 1331702 ETO                                                                      | Siatka Rabitza 10x10 mm Nazwa: Drat                | piny z rur stalowych spawane 🛛 🔺 👘 |  |  |  |  |  |  |
|                                                 | 1343599 ETO                                                                      | Sruby z nakrętkami i podkładkami                   | <b>T</b>                           |  |  |  |  |  |  |
|                                                 | 1361199 ETO                                                                      | Trzpienie stal.do montażu konstrukcji stal         |                                    |  |  |  |  |  |  |
|                                                 | 1511601 ETO                                                                      | Farba olejna do gruntowania miniowa 60% Grupa:<br> | z grupy> 💌                         |  |  |  |  |  |  |
|                                                 | 1540000 ETO                                                                      | Acetylen techniczny rozpuszczony                   |                                    |  |  |  |  |  |  |
|                                                 | 1540802 ETO                                                                      | Tlen techniczny sprężony gat. 1/II                 |                                    |  |  |  |  |  |  |
|                                                 | 1562633 ETO                                                                      | Płyty styropianowe grubości 8 cm                   |                                    |  |  |  |  |  |  |
|                                                 | 1640900 ETO                                                                      | Piasek filtracyjny                                 |                                    |  |  |  |  |  |  |
| · · · · · ·                                     | 1640902 ETO                                                                      | Żwirek filtracyjny                                 |                                    |  |  |  |  |  |  |
|                                                 | 1800199 ETO                                                                      | Cegły budowlane pełne                              |                                    |  |  |  |  |  |  |
|                                                 | 1800897 ETO                                                                      | Pustaki UZ/138 18,8x8,8x13,8 cm                    |                                    |  |  |  |  |  |  |
|                                                 | 1800899 ETO                                                                      | Pustaki SZ/138 28,8x18,8x13,8 cm                   |                                    |  |  |  |  |  |  |
|                                                 | 1810199 ETO                                                                      | Bloki wapienno-piaskowe 25x12x22 cm                |                                    |  |  |  |  |  |  |
|                                                 | 1904899 ETO                                                                      | Elementy prefabrykowane                            |                                    |  |  |  |  |  |  |
|                                                 | 2200151 ETO                                                                      | Bloczki z bet.komórk.M 500-700 49x24x24cm          |                                    |  |  |  |  |  |  |
|                                                 | 2200852 ETO                                                                      | Płytki z betonu komórkowego 49x24x12 cm            |                                    |  |  |  |  |  |  |
|                                                 | 2300200 ETO                                                                      | Kit asfaltowy "Azbetol"                            |                                    |  |  |  |  |  |  |
|                                                 | 2301399 ETO                                                                      | Papa smołowa izolacyjna                            |                                    |  |  |  |  |  |  |
| ~                                               | 2301404 ETO                                                                      | Roztwór asfalt, do izolacji "ABIZOL P-S"           | nil do globalnej bazy składników   |  |  |  |  |  |  |
|                                                 | 2301499 ETO Roztwór asfaltowy do gruntowania Przenieś cele do ektualnego cennika |                                                    | do ektualnego cennika              |  |  |  |  |  |  |
|                                                 | 2310477 ETO                                                                      | Płyty z wełny min.twarde "120" grub.100 mm         |                                    |  |  |  |  |  |  |
|                                                 | 2370699 ETO                                                                      | Beton zwykły z kruszywa naturalnego                | au OK Anukui Pomoo                 |  |  |  |  |  |  |
|                                                 |                                                                                  | Nasītēbi                                           |                                    |  |  |  |  |  |  |
|                                                 |                                                                                  |                                                    |                                    |  |  |  |  |  |  |